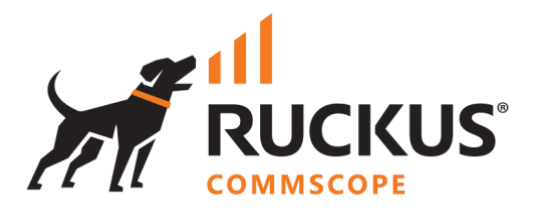

# **Deployment Guide**

**RUCKUS WAN Gateway – ZoneDirector 1200 to SmartZone WLAN Migration** 

June 2023

Rev. 0

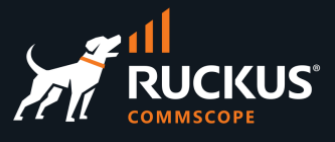

## **Table of Contents**

| INTENDED AUDIENCE                           | . 3 |
|---------------------------------------------|-----|
| OVERVIEW                                    | . 4 |
| Migrating WLANs One by One                  | . 5 |
| Step 1 – Adopt the ZD 1200                  | 5   |
| Considerations on the Sync Status           | 6   |
| Step 2 – Adopt the SmartZone Controller     | 7   |
| Step 3 – Import the ZD 1200 WLANs to RWG    | 8   |
| Step 4 – Migrate a WLAN to SmartZone        | 8   |
| Step 5 – Change the Controller to SmartZone | 9   |
| Step 6 – Check the WLAN in SmartZone        | 10  |
| Migrating WLANs in Bulk                     | 10  |
| Step 1 – Export the Configuration Template  | 10  |
| Step 2 – Edit the YAML File                 | 11  |
| Step 3 – Upload the New Config Template     | 11  |
| Step 4 – Test the Config Template           | 12  |
| Step 5 – Apply the Config Template          | 13  |
| Step 6 – Check the WLANs in SmartZone       | 13  |

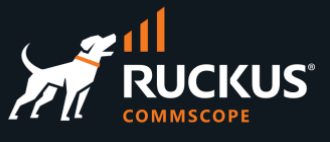

## **Intended Audience**

This document is a step-by-step guide on how to use the RUCKUS WAN Gateway (RWG) to migrate WLANs from ZoneDirector 1200 to SmartZone.

The audience for this document is System Engineers, RUCKUS customers and partners using ZoneDirector 1200 and SmartZone controllers. It is expected that the reader possesses a working knowledge on RWG and RUCKUS controllers.

For more information on how to configure RUCKUS products, please refer to the appropriate RUCKUS user guide available on the RUCKUS support site at <a href="https://support.ruckuswireless.com/">https://support.ruckuswireless.com/</a>

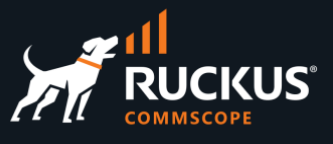

## **Overview**

RWG can be used to migrate WLANs from ZoneDirector 1200 to SmartZone. There are two migration methods available:

- One by one: Uses the RWG WLANs scaffold to migrate the WLANs one by one.
- In bulk: Uses RWG's YAML config templates to migrate multiple WLANs at the same time.

The migration works because RWG can adopt different types of wireless controllers, such as the SmartZone and ZoneDirector 1200 controller, and the relevant configuration sections for those controllers get stored in the RWG database.

RWG uses SSH to connect to a ZD 1200 controller and import its configuration, and it can use API calls or a HTTP POST (for bulk changes) to push the WLAN configuration to a SmartZone controller.

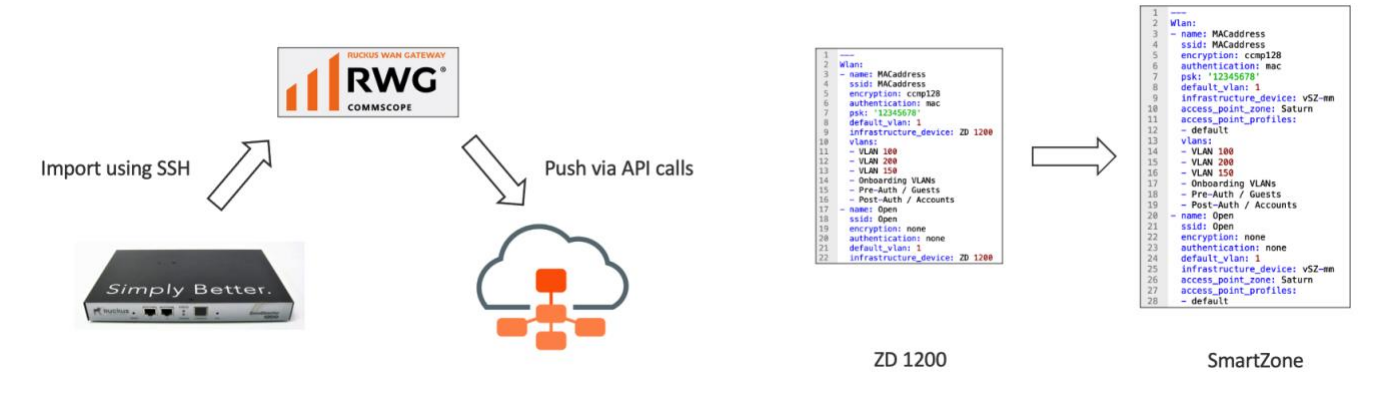

FIGURE 1 – WLAN MIGRATIONS USING API CALLS AND YAML TEMPLATES

Only WLANs can be migrated over from ZD 1200 to SmartZone. The WLANs can remain on ZD 1200 or be removed during the migration process.

For this document, we used the following software releases:

- RWG: build 14.825
- ZoneDirector 1200: 10.4.1.0 build 257
- SmartZone High-Scale: 6.1.1.0.959

We recommend RWG 14.825 or later for WLAN migrations. Older releases of ZoneDirector 1200 and SmartZone should work too.

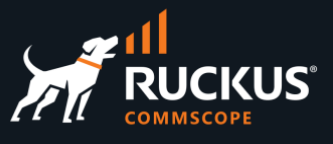

The following table details the types of WLANs that can be migrated.

|                | ZD 1200 name             | SmartZone name         | RWG name                  | RWG imports<br>from ZD 1200 | RWG exports to<br>SmartZone | Notes                                        |
|----------------|--------------------------|------------------------|---------------------------|-----------------------------|-----------------------------|----------------------------------------------|
|                | Standard                 | Standard usage         | none                      | Yes                         | Yes                         |                                              |
|                | Hotspot Service (WISPr)  | Hotspot (WISPr)        |                           | No                          | No                          |                                              |
|                | Guest                    | Guest Access           |                           | No                          | No                          |                                              |
| Authentication |                          | Web Authentication     |                           | No                          | No                          |                                              |
| Туре           | Hotspot 2.0              | Hotspot 2.0 Access     |                           | No                          | No                          |                                              |
|                |                          | Hotspot 2.0 Onboarding |                           | No                          | No                          |                                              |
|                |                          | Wechat                 |                           | No                          | No                          |                                              |
|                | Autonomous               |                        |                           | No                          | No                          |                                              |
|                | Open                     | OPEN                   | none                      | Yes                         | Yes                         |                                              |
|                | 802.1x EAP               | 802.1X                 | 802.1X EAP                | Yes                         | Yes                         |                                              |
| Authentication | MAC Address              | MAC Address            | MAC Authentication Bypass | Yes                         | Yes                         |                                              |
| Methous        | 802.1x EAP + MAC Address | 802.1X EAP & MAC       | 802.1X EAP-MAC            | Yes                         | Yes                         | Needs encryption method to push to SmartZone |
|                | Open/External            | External DPSK          | Multiple PSK              | Yes                         | Yes                         |                                              |
|                | WPA2                     | WPA2                   | WPA2                      | Yes                         | Yes                         |                                              |
|                | WPA3                     | WPA3                   | WPA3                      | Yes                         | Yes                         |                                              |
|                | WPA2/WPA3-Mixed          | WPA2/WPA3-Mixed        | WPA2/WPA3                 | No                          | Yes                         |                                              |
|                | OWE                      | OWE                    |                           | No                          | No                          |                                              |
| Encryption     |                          | OWE-Transition         |                           | No                          | No                          |                                              |
| Wethous        | WPA-Mixed                | WPA-Mixed              | WPA Mixed                 | No                          | Partial                     | Pushes to SmartZone as WPA2                  |
|                | WEP-64 (40 bit)          | WEP-64                 |                           | Partial                     | Partial                     | Imports and pushes using encryption None     |
|                | WEP-128 (104 bit)        | WEP-128                | WPA 128-bit               | Yes                         | Yes                         |                                              |
|                | None                     | None                   | none                      | Yes                         | Yes                         |                                              |

## TABLE 1 – SUPPORTED WLANS

## Migrating WLANs One by One

## Step 1 – Adopt the ZD 1200

Navigate to **Network/Wireless** and click **Create New** under WLAN Controllers. Enter the following information:

- Name: Enter a name for the controller.
- Type: Select RUCKUS Unleashed/ZoneDirector.
- Host: Enter the FQDN or IP address for the ZD 1200.
- Username: Enter the admin account name.
- **Password**: Enter the password.

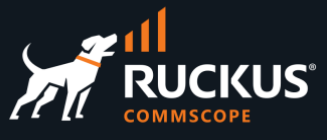

| Create WLAN Controller |                                                             |
|------------------------|-------------------------------------------------------------|
| Name                   | ZD 1200                                                     |
| Note                   |                                                             |
| Device (Hide)          |                                                             |
| Туре                   | RUCKUS Unleashed/ZoneDirector                               |
| Host                   | zonedirector.ruckusdemos.net                                |
| Subnet mask            |                                                             |
| Gateway IP             |                                                             |
| MAC                    |                                                             |
| Disconnect method      | RADIUS CoA - method used to disconnect a client when change |
| SSH port               | 22                                                          |
| Username               | ruckus                                                      |
| Password               |                                                             |

## FIGURE 2 – ADOPT THE ZD 1200 CONTROLLER

## Scroll down and click Create New.

A new entry will show. After a few second the Online icon should turn green.

| Name 🛆  | Online  | Туре                             | Host                         | Monitoring | Config sync status | WLANs       |
|---------|---------|----------------------------------|------------------------------|------------|--------------------|-------------|
| ZD 1200 | $\odot$ | RUCKUS<br>Unleashed/ZoneDirector | zonedirector.ruckusdemos.net |            | Sync not enabled   | <b>F</b> .) |

### FIGURE 3 – ZD 1200 IS ONLINE, BUT NOT IN SYNC

### **Considerations on the Sync Status**

The sync status for the ZD 1200 will govern whether or not the WLANs will be deleted from ZoneDirector right after the migration to SmartZone:

- Sync is disabled: all WLANs will remain in ZoneDirector after the migration to SmartZone. The WLANs are effectively copied to SmartZone. That's the preffered setting to do a gradual migration, perform tests in SmartZone, and to be able to continue using the ZD 1200 WLANs if anything goes wrong.
- Sync is enabled: all WLANs are deleted from ZD 1200 right after they migrate to SmartZone.

In general, we recommend to keep sync disabled in the ZD 1200 controller during the migration process. On the other hand, sync must be always enabled for the SmartZone controller.

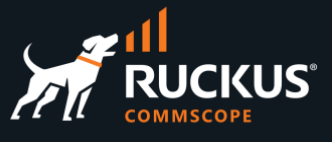

## Step 2 – Adopt the SmartZone Controller

Navigate to Network/Wireless and click Create New under WLAN Controllers. Enter the following information:

- Name: Enter a name for the controller.
- Type: Select RUCKUS SmartZone.
- Host: Enter the FQDN or IP address for controller.
- Username: Enter the admin account name.
- **Password**: Enter the password.

Scroll down and click Create New.

A new entry will show. After a few second the Online icon should turn green.

| Create WLAN Controller |                                 |
|------------------------|---------------------------------|
| Name                   | vSZ-mm                          |
| Note                   |                                 |
| Device (Hide)          |                                 |
| Туре                   | RUCKUS SmartZone  v device type |
| Host                   | vszh-mm.ruckusdemos.net         |
| Subnet mask            |                                 |
| Gateway IP             |                                 |
| MAC                    |                                 |
| Disconnect method      | RADIUS COA                      |
| SSH port               | 22                              |
| API port               | 8443                            |
| Username               | admin                           |
| Password               |                                 |

FIGURE 4 – ADOPT THE SMARTZONE CONTROLLER

Enable config synchronization for the SmartZone controller and await the sync process to complete.

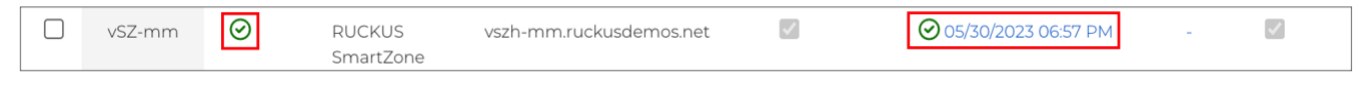

FIGURE 5 – SMARTZONE IS ONLINE AND IN SYNC

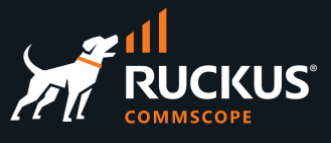

## Step 3 – Import the ZD 1200 WLANs to RWG

The ZD 1200 WLANs can be imported even when sync is not enabled.

To import the WLANs to RWG, navigate to Network/Wireless, select the ZD 1200 entry, scroll to the right and click **Import**:

| Config sync status | WLANs | Location<br>events | Model  | Version               | Access Points                                                                                                    | Monitoring<br>interval | Front<br>image | Rear<br>image | Other<br>image | Manual | Other |        |
|--------------------|-------|--------------------|--------|-----------------------|----------------------------------------------------------------------------------------------------|------------------------|----------------|---------------|----------------|--------|-------|--------|
| Sync not enabled   | -     |                    | ZD1200 | 10.4.1.0<br>build 257 | RuckusAP<br>[d8:38:fc:ta:c0:c0],<br>RuckusAP<br>[74:3e:2b:00:3f:10],<br>RuckusAP<br>[84:23:88:01:d3:40],<br>[14] | 10                     |                |               |                |        |       | Import |

| Select Zones         |                                                  |
|----------------------|--------------------------------------------------|
| Import Access Points | Create missing Access Points in local database   |
| Import WLANs         | Import WLANs from the controller                 |
| Import AP Profiles   | Import Access Point Profiles from the controller |
| Import               | Import                                           |
| Close                |                                                  |

FIGURE 6 – IMPORT THE WLANS

Mark the checkbox Import WLANs from the controller.

Click Import. All supported WLANs should be imported into RWG. Click **Close** when complete.

## Step 4 – Migrate a WLAN to SmartZone

When using the **WLANs** scaffold, the ZD 1200 WLANs need to be migrated one by one. For example, to migrate WLAN 8021xEAP, click **Edit** at the WLAN entry.

| WLA    | Ns          |            |             |                   |             |             | 📝 Import W                | LANs 🗟 Columns 🚺 Refresh 🛃 Export | C Batch | 🕂 Zoom  ? Help   | Sear | ch 🔇 C | reate New |
|--------|-------------|------------|-------------|-------------------|-------------|-------------|---------------------------|-----------------------------------|---------|------------------|------|--------|-----------|
|        | Name 🛆      | Controller | AP Profiles | Access point zone | SSID        | Encryption  | Authentication            | VLANs                             |         |                  |      |        |           |
|        | 8021xEAP    | ZD 1200    |             | -                 | 8021xEAP    | WPA2        | 802.1X EAP                | VLAN 100, VLAN 200, VLAN 150, (6) | Clients | Cenerate QR Code | Edit | Delete | Show      |
|        | 8021xEAPMAC | ZD 1200    |             |                   | 8021xEAPMAC | none        | 802.1X EAP-MAC            | VLAN 100, VLAN 200, VLAN 150, (6) | Clients | Cenerate QR Code | Edit | Delete | Show      |
|        | Autonomous  | ZD 1200    |             |                   | Autonomous  | none        | none                      |                                   | Clients | Generate QR Code | Edit | Delete | Show      |
|        | DPSK        | ZD 1200    |             |                   | DPSK        | WPA2        | Multiple PSK              | VLAN 100, VLAN 200, VLAN 150, (6) | Clients | Generate QR Code | Edit | Delete | Show      |
|        | Guest       | ZD 1200    |             |                   | Guest       | none        | none                      |                                   | Clients | Generate QR Code | Edit | Delete | Show      |
|        | MACaddress  | ZD 1200    |             |                   | MACaddress  | WPA3        | MAC Authentication Bypass | VLAN 100, VLAN 200, VLAN 150, (6) | Clients | Cenerate QR Code | Edit | Delete | Show      |
|        | Open        | ZD 1200    |             |                   | Open        | none        | none                      |                                   | Clients | Generate QR Code | Edit | Delete | Show      |
|        | WEP-128     | ZD 1200    |             |                   | WEP-128     | WEP 128-bit | none                      |                                   | Clients | Generate QR Code | Edit | Delete | Show      |
| 8 Foun | d           |            |             |                   |             |             |                           |                                   |         |                  |      |        |           |

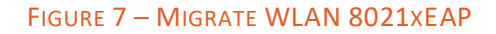

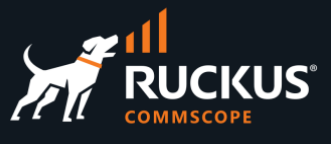

## Step 5 – Change the Controller to SmartZone

Make the following changes:

- **Controller**: Select the SmartZone controller.
- Access point zone: Select the zone.
- **AP Profiles**: Select the AP profile for the zone.

Scroll down and click Update.

| Update 8021xEAP          |                                                                        |
|--------------------------|------------------------------------------------------------------------|
| Name                     | 8021xEAP                                                               |
| Access point zone        | Satum ~                                                                |
| Note                     |                                                                        |
| Provisioning (Hide)      |                                                                        |
| Controller 1             | vSZ-mm ~                                                               |
| AP Profiles              | Select All   None   Reset<br>default [Saturn]                          |
| Policies                 |                                                                        |
| WLAN Configuration (Hide | )                                                                      |
| SSID                     | 8021xEAP                                                               |
| Encryption               | WPA2 ~                                                                 |
| Authentication           | 802.1X EAP ~                                                           |
| Pre-shared Key           |                                                                        |
| Default VLAN             | 1                                                                      |
| Tunnel                   | Lunnel WLAN traffic to the controller instead of locally bridging (tur |
| Enabled                  | ✓ 2.4GHz ✓ 5GHz enable this WLAN on the 2.4GHz and/or 5GHz r           |
| OFDM Only                | prevents 802.11b clients from connecting to the WLAN                   |
| RADIUS Realm Server      | Local RADIUS server                                                    |
| Dynamic VLANs (Show)     |                                                                        |
|                          |                                                                        |
| Update Cancel            |                                                                        |

## FIGURE 8 – CHANGING THE CONTROLLER

If sync is disabled in ZD 1200, the WLAN will be maintained in ZD 1200, and a copy will be created in SmartZone.

If sync is enabled, the WLAN will be deleted in ZD 1200, and a copy will be created in SmartZone.

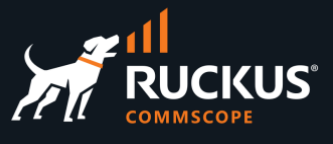

## Step 6 – Check the WLAN in SmartZone

Navigate to Wireless LANs in SmartZone to see the new WLAN.

| Wireless LANs      |                            |        |          | VIEW MODE: List | Group             |
|--------------------|----------------------------|--------|----------|-----------------|-------------------|
|                    |                            |        |          |                 |                   |
| + / 🗋 × More ∨ 🛛 🛠 | + Create Configure 🖒 Clone | Delete | re 🗸     |                 |                   |
| – D System         | Name 🔺                     | Alerts | SSID     | Auth Method     | Encryption Method |
| + D Jupiter        | 8021xEAP                   | 0      | 8021xEAP | 802.1X          | WPA2              |
| + D Pluto          |                            |        |          |                 |                   |
| + Z Saturn         |                            |        |          |                 |                   |

### FIGURE 9 – CHECK THE NEW WLAN IN SMARTZONE

Repeat steps 4 and 5 for other WLANs that need to migrate to SmartZone.

## Migrating WLANs in Bulk

Bulk migration uses configuration templates, which can be exported directly from any RWG scaffold. A config template is a human-readable configuration file using the YAML model.

The same adoption process used in one by one migration applies to bulk migration. You need to adopt both controllers first. We recommend that the ZoneDirector controller stay not in sync, and the SmartZone controller must always be in sync.

## Step 1 – Export the Configuration Template

Navigate to **Network/Wireless** and click **Export/RWG Config Template** under WLANs. Click **Export** to download a YAML file for the configuration of all WLANs.

| WLA      | Ns                   |            |                  |                   |            |                  | 📝 Impo                              | rt WLANs 🗟 Columns 십 Refresh 🛃 Expo | rt 🛷 Batch | 💠 Zoom  ? Help   | Searc | ch 🕥 Ci | reate New |
|----------|----------------------|------------|------------------|-------------------|------------|------------------|-------------------------------------|-------------------------------------|------------|------------------|-------|---------|-----------|
| Expo     | rt Config Tem        | plate      |                  |                   |            |                  |                                     | CSV or XLSX                         |            |                  |       |         | ×         |
| Fields   | Policy:              | (          | Use Default      | ~                 |            |                  |                                     | RWG Config                          | Template   |                  |       |         |           |
| Seriali: | ze If Updated After: | : [        |                  |                   |            | clear (leave bla | ank to autodetermine from initial c | onfiguration date/time)             |            |                  |       |         |           |
| Max N    | lest Level:          |            | 0                |                   |            | ]                |                                     |                                     |            |                  |       |         |           |
| Expo     | rt Cancel            |            |                  |                   |            |                  |                                     |                                     |            |                  |       |         |           |
|          | Name 🛆               | Controller | AP Profiles      | Access point zone | SSID       | Encryption       | Authentication                      | VLANs                               |            |                  |       |         |           |
|          | 8021xEAP             | vSZ-mm     | default [Saturn] | Saturn            | 8021xEAP   | WPA2             | 802.1X EAP                          | VLAN 100, VLAN 200, VLAN 150, (6)   | Clients    | Generate QR Code | Edit  | Delete  | Show      |
|          | DPSK                 | ZD 1200    |                  |                   | DPSK       | WPA2             | Multiple PSK                        | VLAN 100, VLAN 200, VLAN 150, (6)   | Clients    | Generate QR Code | Edit  | Delete  | Show      |
|          | MACaddress           | ZD 1200    |                  |                   | MACaddress | WPA3             | MAC Authentication Bypass           | VLAN 100, VLAN 200, VLAN 150, (6)   | Clients    | Generate QR Code | Edit  | Delete  | Show      |
|          | Open                 | ZD 1200    |                  |                   | Open       | none             | none                                |                                     | Clients    | Generate QR Code | Edit  | Delete  | Show      |
|          | WEP-128              | ZD 1200    | -                | -                 | WEP-128    | WEP 128-bit      | none                                |                                     | Clients    | Generate QR Code | Edit  | Delete  | Show      |
| E Cours  | d                    |            |                  |                   |            |                  |                                     |                                     |            |                  |       |         |           |

## FIGURE 10 – EXPORT THE CONFIG TEMPLATE

**Note**: If you mark WLAN entries using the checkboxes at the left, only the configuration for those entries will be exported.

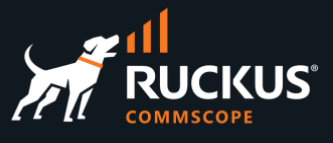

## Step 2 – Edit the YAML File

Use any text editor to edit the YAML file. You need to change the controller for each WLAN, and add the zone and access point profile to each WLAN.

In this example, we show the changes made for two WLANs only: MACaddress and Open.

| 1  |                                           |
|----|-------------------------------------------|
| 2  | Wlan:                                     |
| 3  | - name: MACaddress                        |
| 4  | ssid: MACaddress                          |
| 5  | encryption: ccmp128                       |
| 6  | authentication: mac                       |
| 7  | psk: '12345678'                           |
| 8  | default_vlan: 1                           |
| 9  | <pre>infrastructure_device: ZD 1200</pre> |
| 10 | vlans:                                    |
| 11 | - VLAN 100                                |
| 12 | - VLAN 200                                |
| 13 | - VLAN 150                                |
| 14 | <ul> <li>Onboarding VLANs</li> </ul>      |
| 15 | - Pre-Auth / Guests                       |
| 16 | – Post-Auth / Accounts                    |
| 17 | - name: Open                              |
| 18 | ssid: Open                                |
| 19 | encryption: none                          |
| 20 | authentication: none                      |
| 21 | default_vlan: 1                           |
| 22 | infrastructure_device: ZD 1200            |

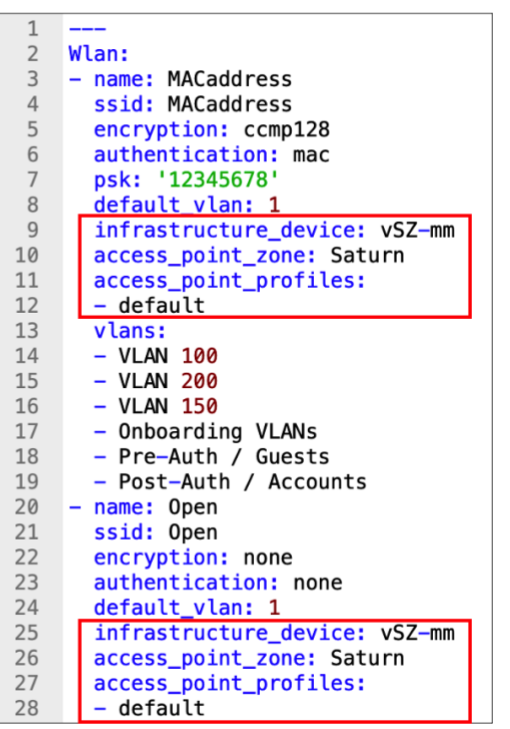

FIGURE 11 – EDIT THE YAML FILE

## Step 3 – Upload the New Config Template

Navigate to System/Backup, then scroll down and click Create New at the Config Templates section:

| Config Templates |            |  | 6                                                                                                    | Create Defaults | 🗟 Generate Template 🧪 Show Examples 📓 Columns   🏹 Refresh | Export 🦿 | Batch | -‡-Zoom  | ? Help | 🔍 Sear | ch 🔇 Ci | reate New |
|------------------|------------|--|----------------------------------------------------------------------------------------------------|-----------------|-----------------------------------------------------------|----------|-------|----------|--------|--------|---------|-----------|
|                  | Name       |  | Config                                                                                                    |                 | Last Result                                               |          |       |          |        |        |         |           |
|                  | MDU config |  | DeviceOption:<br>- name: Default<br>active: true<br>device_location: unknown<br>domain_name: rwg-mm.ruckusdemos.net |                 | <pre>####################################</pre>           | Clone    | Test  | Download | Apply  | Edit   | Delete  | Show      |

## FIGURE 12 – CREATE A NEW CONFIG TEMPLATE

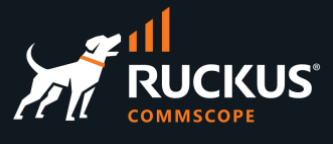

Enter the following information:

- Name: Enter a name for the template.
- File Upload: Select the edited YAML file.
- Apply Template: Scroll down to the bottom of the form and make sure the checkbox is not selected.

| Create Config Template |                                                                                   |
|------------------------|-----------------------------------------------------------------------------------|
| Name                   | ZD to SZ WLAN migration                                                           |
| Note                   |                                                                                   |
| Upload Local Config (F | lide)                                                                             |
| File Upload            | Choose File WLANs_to_migrateyml VAML-formatted file to overwrite below config     |
| Download Remote Con    | fig (Show)                                                                        |
| ERB                    | process with the ERB template engine                                              |
| Recurring              | none requency to automatically fetch (if applicable) and apply the template after |
| Apply Template         | apply the contents of the uploaded/downloaded file or YAML field to this system   |
|                        |                                                                                   |
| Create Cancel          |                                                                                   |

## FIGURE 13 – UPLOAD THE EDITED YAML FILE

Click Create to finish.

## Step 4 – Test the Config Template

A new config template entry will show. Click **Test** to test the template:

| Config Templates |                               |                                                                                                    | 🚯 Create Defaults 🧪 S | Show Examples | Generate Template | Columns | 🖏 Refresh | Export | Batch | 🕂 Zoom | ? Help | Search | Oreate | New      |     |
|------------------|-------------------------------|----------------------------------------------------------------------------------------------------|-----------------------|---------------|-------------------|---------|-----------|--------|-------|--------|--------|--------|--------|----------|-----|
|                  | Name 🛆                        | Config                                                                                                    | Last Result           |               |                   |         |           |        |       |        |        |        |        |          |     |
|                  | ZD to SZ<br>WLAN<br>migration | <pre>Wlan:<br/>- name: NACaddress<br/>ssid: NACaddress<br/>encryption: ccmp128<br/>authentication: mac<br/>psk: '12345678'<br/>default_Vlan: 1<br/>infrastructure_device: vS2-mm</pre> |                       |               |                   |         |           |        |       |        | none   | Clone  | Test   | Download | Арр |
|                  |                               | [ show 77 more lines ]                                                                                                    |                       |               |                   |         |           |        |       |        |        |        |        |          |     |

### FIGURE 14 – TEST THE CONFIG TEMPLATE

If all goes well, the test will succeed. This is just a test of the template syntax. No configurations are made to SmartZone at this step.

|   | ZD to SZ WLAN migration |                               | *****                   | Clone | Test | Download | Apply | Edit | Delete | Show |
|---|-------------------------|-------------------------------|-------------------------|-------|------|----------|-------|------|--------|------|
|   |                         | Wlan:                         | RESULT SUMMARY: Success |       |      |          |       |      |        |      |
|   |                         | - name: MACaddress            | Test mode               |       |      |          |       |      |        |      |
|   |                         | ssid: MACaddress              | **********************  |       |      |          |       |      |        |      |
|   |                         | encryption: ccmp128           | [ show 8 more lines ]   |       |      |          |       |      |        |      |
|   |                         | authentication: mac           |                         |       |      |          |       |      |        |      |
|   |                         | psk: '12345678'               |                         |       |      |          |       |      |        |      |
|   |                         | default_vlan: 1               |                         |       |      |          |       |      |        |      |
|   |                         | infrastructure_device: vSZ-mm |                         |       |      |          |       |      |        |      |
|   |                         | access_point_zone: Saturn     |                         |       |      |          |       |      |        |      |
|   |                         | [ show 18 more lines ]        |                         |       |      |          |       |      |        |      |
| l |                         | [ show 18 more lines ]        |                         |       |      |          |       |      |        |      |

## FIGURE 15 – SUCCESS

If required, click **Edit** to modify the template.

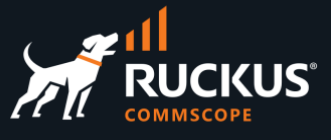

## Step 5 – Apply the Config Template

Click **Apply** to execute the changes, then click **OK** in the confirmation form that shows next.

| ZD to SZ WLAN migration |                                                                                                    | <pre>####################################</pre> | Clone | Test | Download App | bly Edit | Delete | Show |
|-------------------------|----------------------------------------------------------------------------------------------------|-------------------------------------------------|-------|------|--------------|----------|--------|------|
|                         | psk: '12343678'<br>defaul_ylan: 1<br>infrastructure_device: vSI-mm<br>access_point_zone: Saturn<br>[ show 18 more lines ] | ~~~~~~~~~~~~~~~~~~~~~~~~~~~~~~~~~~~~~~~         |       |      |              |          |        |      |

## FIGURE 16 – APPLY THE CONFIG TEMPLATE

If all goes well, the changes will succeed.

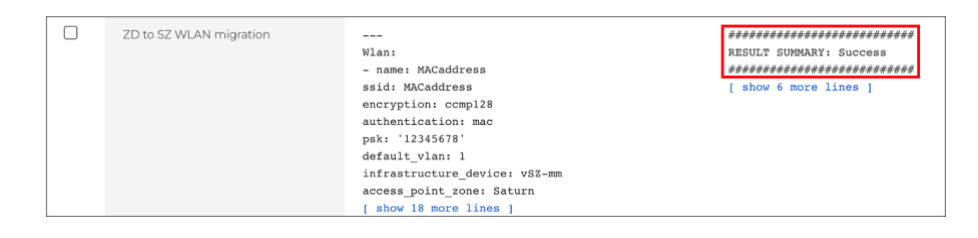

FIGURE 17 – SUCCESS

After a few moments, RWG will resync with the SmartZone controller:

| vSZ-mm | $\odot$ | RUCKUS    | vszh-mm.ruckusdemos.net | <b>V</b> | 05/30/2023 08:48 PM | MACaddress, | <b>V</b> | vSZ-H | 6.1.1.0.959 |
|--------|---------|-----------|-------------------------|----------|---------------------|-------------|----------|-------|-------------|
|        |         | SmartZone |                         |          |                     | Open,       |          |       |             |
|        |         |           |                         |          |                     | 8021xEAP    |          |       |             |

FIGURE 18 – RWG RESYNCS WITH SMARTZONE

## Step 6 – Check the WLANs in SmartZone

Navigate to Wireless LANs in SmartZone to see the new WLANs.

| Wireless LANs        |                    |         |            | VI         | EW MODE: List | Group             |  |  |
|----------------------|--------------------|---------|------------|------------|---------------|-------------------|--|--|
|                      |                    |         |            |            |               |                   |  |  |
| + 🖊 🗋 × More ∨ 🛛 📿 < | + Create Configure | ] Clone | Delete Mor | e 🗸        |               |                   |  |  |
| - D System           | Name 🔺             | ,       | Alerts     | SSID       | Auth Method   | Encryption Method |  |  |
| + D Jupiter          | 8021xEAP           | (       | 0          | 8021xEAP   | 802.1X        | WPA2              |  |  |
| + D Pluto            | MACaddress         | (       | 0          | MACaddress | MAC           | WPA3              |  |  |
| + Z Saturn           | Open               | (       | 0          | Open       | OPEN          | NONE              |  |  |

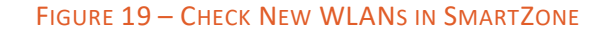

# RUCKUS solutions are part of CommScope's comprehensive portfolio for Enterprise environments (indoor and outdoor).

We encourage you to visit commscope.com to learn more about:

- RUCKUS Wi-Fi Access Points
- RUCKUS ICX switches
- SYSTIMAX and NETCONNECT: Structured cabling solutions (copper and fiber)
- imVision: Automated Infrastructure Management
- Era and OneCell in-building cellular solutions
- Our extensive experience about supporting PoE and IoT

## www.ruckusnetworks.com

Visit our website or contact your local RUCKUS representative for more information.

© 2023 CommScope, Inc. All rights reserved.

All trademarks identified by  $^{\rm TM}$  or  $^{\otimes}$  are trademarks or registered trademarks in the US and may be registered in other countries. All product names, trademarks and registered trademarks are property of their respective owners.

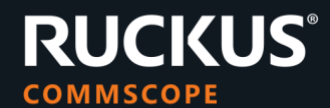